## شركت گسترش ارتباطات سپنتا

مراحل اندازه گیری میزان دانلود و مطابقت آن با میزان ریزکارکرد در پنل اکانتینگ شرکت سپنتا به شرح زیر است:

- اللود و نصب نرم افزار du meter
- سایت برنامه: www.dumeter.com

۲- برنامه du meter را بعد از نصب اجرا کنید و گزینه دوم (network traffic to and from only) را انتخاب کنید و network traffic to and from only را بعد از نصب اجرا کنید و network برنید.

- Next -> next -> skip -> finish -~
- ۴- سایت دانلودی به دلخواه خود باز کنید و لینک دانلود فایل مورد نظر را آماده داشته باشید.
- ما برای اندازه گیری دقیق میزان دانلود و آپلود روی برنامه du meter کلیک راست کنید و گزینه new Stopwatch را

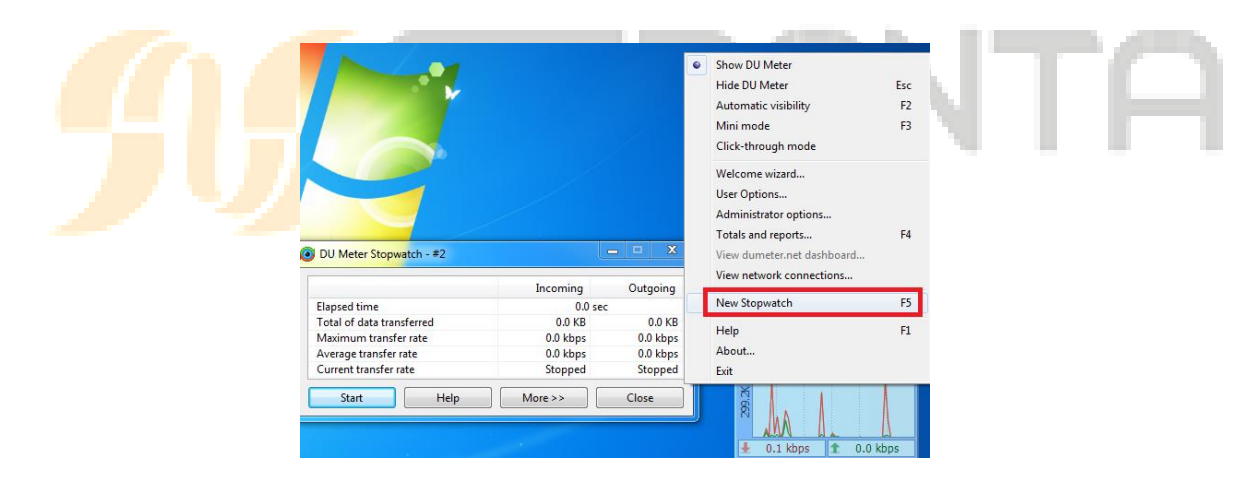

- ۶- مودم را یکبار در این مرحله خاموش و روشن کنید. بعد از اتصال مجدد به اینترنت، در Stop watch بر روی دکمه Start
  کلیک کنید.
- ۲- با استفاده از لینک دانلودی که در مرحله ۵ آماده کرده بودید دانلود را آغاز کنید و تا پایان دانلود فایل صبر کرده و از اینترنت استفاده دیگری نکنید (اجازه دهید فقط فایل مورد نظر دانلود شود). دقت کنید که اپدیت خودکار ویندوز و انتی ویروس و ... در حالت غیر فعال باشد، در غیر اینصورت اعداد بدست آمده دقیق نخواهند بود.

## شرکت گسترش ار تباطات سپنتا

- ۸- پس از اتمام دانلود فایل بر روی دکمه Stop کلیک کنید و مجددا مودم را یکبار خاموش و روشن کنید. میزان دانلود و
  آپلود اندازه گیری شده توسط نرم افزار را یادداشت کنید.
- ۹- ثبت ریزکار کرد، در سایت سپنتا چند دقیقه طول خواهد کشید. لطفا بعد از روشن کردن مودم ۵ دقیقه صبر کنید و سپس
  ۹- با مراجعه به پنل ریزکار کرد مقدار ثبت شده آپلود و دانلود را مشاهده کنید.
  - اختلاف جزئی به دلیل ارسال و دریافت اطلاعات توسط سرویس های سیستم عامل (ویندوز) می باشد.

توجه کنید برای خاموش و روشن کردن مودم می توانید از روش های زیر استفاده کنید:

- ۱- دکمه ON/OFF مودم را دو بار فشار دهید.
- ۲- با مراجعه به آدرس 192.168.1.1 و در قسمت Advance، مودم را restart کنید.

## **M**SEPANTA